## Panel de Control de Enfermería: Consulta de Pacientes

Para consultar en el panel de enfermería en pacientes de alta:

a) Seleccionar la opción Panel de Control de Enfermería, Consulta de Pacientes

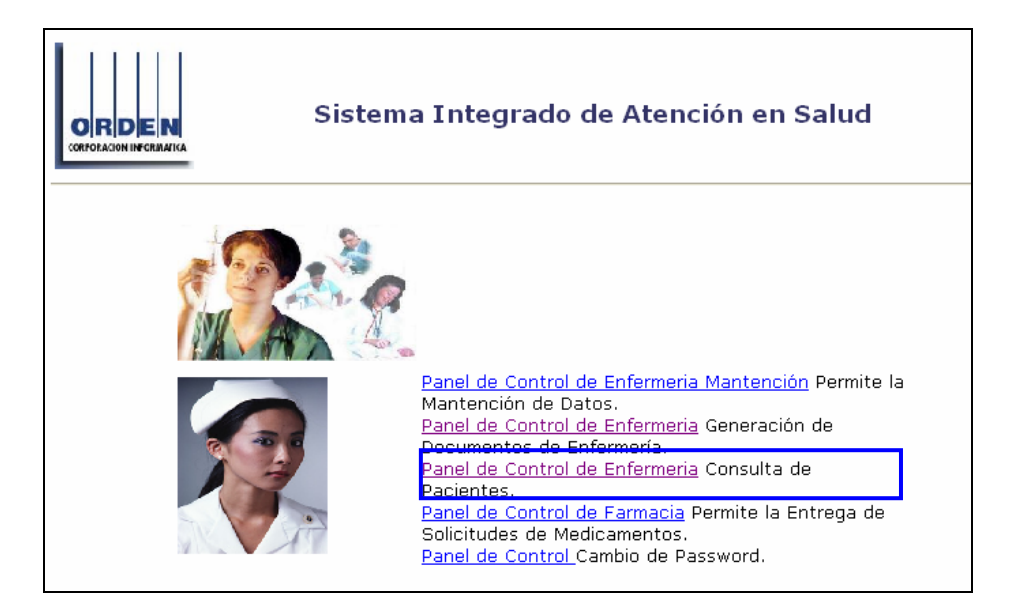

b) Buscar al paciente por número de ficha (historia clínica), código (cuenta corriente) o nombres y luego seleccionar botón BUSCAR:

|                  |             |            |                          |  |                   |        | Bus  | Buscar   |  |
|------------------|-------------|------------|--------------------------|--|-------------------|--------|------|----------|--|
| Apellido Paterno |             |            | Apellido Materno Nombres |  | <b>C</b> ₽₽róximo |        |      |          |  |
| Pacientes        |             |            |                          |  |                   |        |      |          |  |
|                  | Fecha Hosp. | Fecha Alta | Paciente                 |  | Edad              | Unidad | Cama | Profesio |  |
|                  |             |            |                          |  |                   |        |      |          |  |
| _                |             |            |                          |  |                   |        |      |          |  |
| _                |             |            |                          |  |                   |        |      |          |  |
|                  |             |            |                          |  |                   |        |      |          |  |
|                  |             |            |                          |  |                   |        |      |          |  |
|                  |             |            |                          |  |                   |        |      |          |  |
|                  |             |            |                          |  |                   |        |      |          |  |
|                  |             |            |                          |  |                   |        |      |          |  |
| _                |             |            |                          |  |                   |        |      |          |  |
| _                |             |            |                          |  |                   |        |      |          |  |
|                  |             |            |                          |  |                   |        |      |          |  |
| Ľ                |             | 1          | 1                        |  | 1                 |        | 1    | •        |  |

c) En el cuadro que aparece a continuación, confirmar la identificación del paciente digitando las tres primeras letras del apellido paterno:

| ¿ Está seguro que desea trabajar con el Paciente ?                         |                              |                    |  |  |  |  |  |  |  |  |
|----------------------------------------------------------------------------|------------------------------|--------------------|--|--|--|--|--|--|--|--|
| Apellido Paterno/Last Name<br>EDWARDS                                      | Apellido Materno/Middle Name | Nombres/First Name |  |  |  |  |  |  |  |  |
| Indique los primeros 3 caracteres del Apellido Paterno del Paciente<br>edw |                              |                    |  |  |  |  |  |  |  |  |
| 🔁 Acepta                                                                   | ır 🔤                         | Cancelar           |  |  |  |  |  |  |  |  |

d) Seleccionar el episodio a consultar y presionar botón ABRIR:

| Por Nº de Ficha Por Cuenta C | orriente Por Nombres |             |                   |         |          |  |  |  |  |  |  |  |
|------------------------------|----------------------|-------------|-------------------|---------|----------|--|--|--|--|--|--|--|
| Nro. Ficha                   |                      |             |                   |         |          |  |  |  |  |  |  |  |
| 2.316.955                    |                      |             |                   |         | ~ 1      |  |  |  |  |  |  |  |
|                              |                      |             |                   | H Dusi  |          |  |  |  |  |  |  |  |
| Apellido Paterno             |                      | _           | 1                 |         |          |  |  |  |  |  |  |  |
|                              |                      | 1           |                   | ⊘ Próxi | imo      |  |  |  |  |  |  |  |
|                              |                      |             |                   |         |          |  |  |  |  |  |  |  |
| Fecha Hosp, Fecha Alta       | Paciente             | res<br>Edad | Unidad            | Cama    | Profesio |  |  |  |  |  |  |  |
| 05/08/2005                   | LETELIER             | 65 ANO(S)   | URGENCIA - URGENC | Cama    | Tiorone  |  |  |  |  |  |  |  |
| 17/05/2005                   | LETELIER             | 65 ANO(S)   | URGENCIA - URGENC |         | <u> </u> |  |  |  |  |  |  |  |
| 22/07/2004 23/07/2004        | LETELIER             | 65 ANO(S)   | MEDICO QUIRURGICO | 633ES   |          |  |  |  |  |  |  |  |
|                              |                      |             |                   |         |          |  |  |  |  |  |  |  |
|                              |                      |             |                   |         |          |  |  |  |  |  |  |  |
|                              |                      |             |                   |         |          |  |  |  |  |  |  |  |
|                              |                      |             |                   |         |          |  |  |  |  |  |  |  |
|                              |                      |             |                   | ļ       |          |  |  |  |  |  |  |  |
|                              |                      |             |                   |         |          |  |  |  |  |  |  |  |
|                              |                      |             |                   |         |          |  |  |  |  |  |  |  |
|                              |                      |             |                   |         |          |  |  |  |  |  |  |  |
|                              |                      |             |                   |         |          |  |  |  |  |  |  |  |
| •                            |                      |             | 1                 | 1       |          |  |  |  |  |  |  |  |
|                              |                      |             |                   |         |          |  |  |  |  |  |  |  |
| Limpiar                      |                      |             |                   |         |          |  |  |  |  |  |  |  |